# LTE MIFI (G series) User Manual

# Index

| 1. | About this Manual3       |
|----|--------------------------|
| 2. | Product Overview3        |
| 3. | Configuring the MIFI3    |
|    | 3.1 Login                |
|    | 3.3.2 PIN Management6    |
|    | 3.4 Status               |
|    | 3.4.2 LAN Status         |
|    | 3.4.3 4G Status9         |
|    | 3.4.4 Software Status10  |
|    | 3.5 LAN                  |
|    | 3.5.2 Device List12      |
|    | 3.6 WiFi                 |
|    | 3.6.2 Security15         |
|    | 3.6.3 MAC Filter15       |
|    | 3.6.4 WPS17              |
|    | 3.7 Firewall             |
|    | 3.7.2 DMZ                |
|    | 3.8 System               |
|    | 3.8.2 Backup & Restore21 |
|    | 3.8.3 Firmware Upgrade21 |
|    | 3.8.4 Remote Upgrade21   |

## Note:

Operating temperature: -30°C—60°C.

# **1.About this Manual**

The content of this User Manual has been made as accurate as possible. However, due to continual product improvements, specifications and other information are subject to change without notice.

# 2. Product Overview

This MIFI supports LTE Band 3/7/20/31 (Subject to the configuration of LTE module) and it supports popular operating systems like Windows, Linux and Mac.

Please refer to the Quick Start Guide that is part of the MIFI supply. Once you have identified the place for MIFI, insert USIM card supplied by your service provider at the appropriate place. Press power key for 3 seconds and after few minutes the MIFI should attach itself to the LTE network. It is as simple as that. It is advised to read this manual at leisure to make best use of the MIFI.

# **3.Configuring the MIFI**

The basic settings in WebGUI consist of seven main parts named Dashboard,4G,Status,LAN,WIFI,Firewall and System. You can login to WebGUI as follows, and configure the settings according to your requirements.

Connect the PC to MIFI with USB cable, Power on the device and waiting for about one minute until the device finished initializing. Please ensure that USIM card has been inserted into USIM slot in MIFI.

You can also connect the PC to MIFI by WiFi, choose the correct WiFi SSID and input the accurate password as the label shows. The default WiFi SSID is ice.net-XXXXXX, XXXXXX denotes the last six digits of the MIFI's MAC address.

# 3.1 Login

Open your Web browser and enter 192.168.0.1 in the address bar; Login window will popup;

When prompted for User name and password, enter the following username and password.

| Us | ername/Passwo             | ord: admin/admin |  |
|----|---------------------------|------------------|--|
|    | overlegen dekning I Norge |                  |  |
|    | Login                     |                  |  |
|    | Username:                 | admin            |  |
|    | Password:                 | •••••            |  |
|    |                           | Login Cancel     |  |
|    |                           |                  |  |

## 3.2 Dashboard

After successful login, the following screen will appear and you will see seven menus on the top bar of the WebGUI.

The bars in the middle indicate the received signal level, data connection status, USIM status, WiFi icon and battery icon shown as below picture:

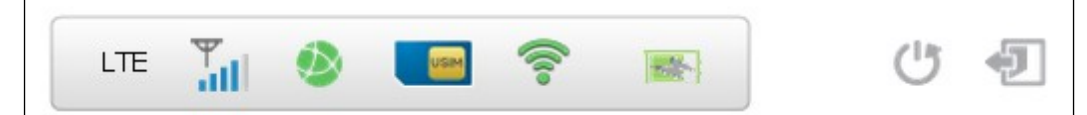

| ₩<br>all | LTE signal level                                                                             |
|----------|----------------------------------------------------------------------------------------------|
| ۹        | Data connection Icon, when MIFI connect to network,<br>the icon is on, otherwise, it is grey |

|                                                                                                    | LTE MIFI ( ALR-G-series ) User Manual       |
|----------------------------------------------------------------------------------------------------|---------------------------------------------|
| USIM                                                                                                    |                                             |
| USIM                                                                                                    |                                             |
| card                                                                                                    |                                             |
| status.                                                                                                    |                                             |
| If MIFI                                                                                                    |                                             |
| work                                                                                                    |                                             |
|                                                                                                    |                                             |
| card                                                                                                    |                                             |
| The                                                                                                    |                                             |
| USIM                                                                                                    |                                             |
| card                                                                                                    |                                             |
| icon                                                                                                    |                                             |
| chang                                                                                                    |                                             |
| e to                                                                                                    |                                             |
|                                                                                                    | WiFi function is enabled                    |
|                                                                                                    |                                             |
| The second second secon | Battery status                              |
|                                                                                                    | Battery is charging                         |
|                                                                                                    | single battery or battery Full :            |
| U                                                                                                    | Reboot key. It is used to reboot the device |
| Ð                                                                                                    |                                             |
| Log                                                                                                    |                                             |
| out                                                                                                    |                                             |
| key. It                                                                                                    |                                             |
| is .                                                                                                    |                                             |
| used                                                                                                    |                                             |
|                                                                                                    |                                             |
| Weh                                                                                                    |                                             |
| page                                                                                                    |                                             |

Figure 3-2-1 Icon

From dashboard page, you can also know 4G status, Wi-Fi status, WAN Info, LAN Info, Data Traffic and Device&SIM Info. You can see the dashboard page as figure 3-2-2.

|                                     | LTE                                                                 | MIFI ( ALR-C      | G-series) Us                     | er Manual          |                                         |
|-------------------------------------|---------------------------------------------------------------------|-------------------|----------------------------------|--------------------|-----------------------------------------|
|                                     |                                                                     | LTE 🏭 🥸           |                                  |                    | († 🖅 <u>Нер</u>                         |
| Dashboard<br><mark>Dashboard</mark> | 4G                                                                  | Status            | LAN N                            | NIFI Fire          | ewall System                            |
|                                     | 4G Status:                                                          | Connected         |                                  | Natural: Name (SSI | 2): ice pet 1464B0                      |
| 10                                  | Frequency Band:                                                     | 3 (1800 MHz)      |                                  | Security Mode:     | WPA-PSK/WPA2-PS                         |
| 4G                                  | Cell ID (PCI):                                                      | 25                |                                  | Password:          | 4093BB08                                |
|                                     | Signal Strength (RSR                                                | P): -93 dBm       |                                  | Channel:           | 1(Auto)                                 |
| Ito                                 | RSRQ:                                                               | -6 dB             | Wi-Fi                            |                    |                                         |
| LUC                                 | SINR:                                                               | 23 dB             |                                  |                    |                                         |
| $\bigcirc$                          | IP:                                                                 | 100.114.216.213   |                                  | IP:                | 192.168.0.1                             |
|                                     | Netmask:                                                            | 255.255.255.252   |                                  | Netmask:           | 255.255.255.0                           |
| ΩQ                                  | Gateway:                                                            | 100.114.216.214   | $\Box$                           | MAC Addr:          | 34:BA:9A:14:A4:B0                       |
|                                     | ISP DNS:                                                            | 115.168.254.1     |                                  |                    |                                         |
| WAN Info                            | MAC Addr:                                                           | 34:BA:9A:14:A4:B3 | LAN Info                         |                    |                                         |
|                                     | Received Traffic* (DL):                                             | 1 kB              |                                  | Device Model:      | G271                                    |
|                                     | Send Traffic* (UL):                                                 | 1 kB              |                                  | IMEI:              | 000000000000000000000000000000000000000 |
|                                     | Total Traffic* (DL+UL):                                             | 2 kB              |                                  | Software Version:  | ATL2_AT_2.1.24                          |
| Data                                | Session Time:                                                       | 0:03:42           | Device &                         | UICCID:            | 89861114100210033585                    |
| Traffic                             | *traffic since last reset,<br>restart or reconnection<br>the device | of <u>Reset</u>   | SIM Info                         | IMSI:              | 460110120011303                         |
|                                     |                                                                     |                   |                                  |                    |                                         |
|                                     |                                                                     | Copyright 20      | 015. All rights res <u>erved</u> |                    |                                         |

Figure 3-2-2 Dashboard Page

## 3.3 4G

## 3.3.1 APN Settings

The default APN mode is automatic and APN is NULL, if you want to configure the LTE APN, you should choose the manual mode, and then you can configure the APN settings (Figure 3-3-1-2).

| APN Settings   |                         |  |
|----------------|-------------------------|--|
| APN            | Auto 🔻                  |  |
|                | Cancel                  |  |
|                | Figure 3-3-1-1 Auto APN |  |
| APN Settings   |                         |  |
| APN            | Manual 🔻                |  |
| АРМ Туре       | IPV4 ▼                  |  |
| APN Name       | cmcc                    |  |
| Authentication | CHAP •                  |  |
| User Name      | ATEL                    |  |
| Decemend       |                         |  |

Figure 3-3-1-2 Manual APN

## 3.3.2 PIN Management

From this page, you can see the USIM card status and PIN status.

The default PIN status is disabled; you can input the correct PIN to enable the PIN function. The maximum PIN attempts are 3; otherwise you must enter PUK to reset the PIN code. The USIM will be invalid after the unsuccessful attempts for 10 times.

PIN Management: Enter the correct PIN to enable or disable the PIN function, PIN code should be 4 to 8 digits;

| Remaining PIN Attempts | 3                  |
|------------------------|--------------------|
| PIN Status             | PIN Enabled        |
| PIN Lock               | 💿 Enable 🔵 Disable |

Figure 3-3-2-1 Enable PIN

PIN change: You can input the current PIN code 1 time and the new PIN code for 2 times to change the PIN code. PIN code should be 4 to 8 digits.

| PIN Change      |       |  |
|-----------------|-------|--|
| Current PIN     |       |  |
| New PIN         |       |  |
| Confirm New PIN |       |  |
| Confirm New PIN | Apply |  |

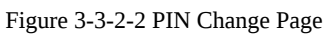

**PUK Management**: Input the correct PUK code and the new PIN code for 2 times to reset the PIN code. The PIN code should be 4 to 8 digits. The maximum PUK attempts are 10.

| PUK Management         |               |
|------------------------|---------------|
| USIM Card Status       | PUK is Locked |
| Remaining PUK attempts | 10            |
| Current PUK            |               |
| New PIN                |               |
| Confirm New PIN        |               |

Figure 3-3-2-3 PUK Managet Page

## 3.4 Status

On this page, you can see WAN Status, LAN Status, 4G Status and Software Status.

| VAN Status          |                 |  |
|---------------------|-----------------|--|
| WAN Status          |                 |  |
| WAN IP Address      | 100.124.80.97   |  |
| WAN Subnet Mask     | 255.255.255.252 |  |
| WAN Default Gateway | 100.124.80.98   |  |
| WAN Primary DNS     | 115.168.254.1   |  |
| WAN Secondary DNS   | 115.168.254.2   |  |

#### Figure 3-4-1 Status

## 3.4.1 WAN Status

From the WAN Status, WAN IP Address, WAN Primary DNS and WAN Secondary DNS information can be displayed

| 100.124.80.97   |                                                                                     |
|-----------------|-------------------------------------------------------------------------------------|
| 255.255.255.252 |                                                                                     |
| 100.124.80.98   |                                                                                     |
| 115.168.254.1   |                                                                                     |
| 115.168.254.2   |                                                                                     |
|                 | 100.124.80.97<br>255.255.255.252<br>100.124.80.98<br>115.168.254.1<br>115.168.254.2 |

Figure 3-4-1-1 WAN Status

## 3.4.2 LAN Status

From this page, you can see the LAN Status such as SSID, Channel, Security, Key, LAN IP and DHCP Server.

| LAN Status       |                            |
|------------------|----------------------------|
| LAN Status       |                            |
| LAN IP           | 192.168.0.1                |
| Local Netmask    | 255.255.255.0              |
| DHCP Server      | 192.168.0.10-192.168.0.100 |
| LAN MAC Address  | 34:BA:9A:14:A4:B0          |
| WLAN MAC Address | 34:BA:9A:14:A4:B0          |
| Channel          | 1(Auto)                    |
| SSID             | ice.net-14A4B0             |
| Security         | WPA-PSK/WPA2-PSK           |
| Кеу              | 4093BB08                   |
|                  |                            |

Figure 3-4-2-1 WiFi LAN Status

## 3.4.3 4G Status

Clicking on the "4G Status", you can see the LTE information such as Connection Status, USIM Status, IMEI, IMSI, RSRP, RSRQ, RSSI, SINR, Localization and Frequency.

| Connection ModeRouterConnection StatusConnectedUSIM StatusUSIM ReadySignal Strength (RSRP)-97 dBmSignal Strength (RSRQ)-9 dBIMEI000000000000000000000000000000000                                                                                   | 4G Status              |                                         |
|----------------------------------------------------------------------------------------------------|------------------------|-----------------------------------------|
| Connection StatusConnectedUSIM StatusUSIM ReadySignal Strength (RSRP)-97 dBmSignal Strength (RSRQ)-9 dBIMEI000000000000UICCID89861114100210035855IMSI460110120031585SINR20 dBRSSI-81 dBmPhysical Cell ID25Transmission ModeOpen loop MIMOPLMNCHN-CT | Connection Mode        | Router                                  |
| USIM StatusUSIM ReadySignal Strength (RSRP)-97 dBmSignal Strength (RSRQ)-9 dBIMEI00000000000UCCID89861114100210033685IMSI460110120011303SINR20 dBRSSI-91 dBmPhysical Cell ID25Global Cell ID0580F35Transmission ModeCHN-CT                          | Connection Status      | Connected                               |
| Signal Strength (RSRP)-97 dBmSignal Strength (RSRQ)-9 dBIMEI000000000000UCCID8986111410021033585IMSI460110200133585SINR20 dBSINR-81 dBmPhysical Cell ID25Global Cell ID05830F35Transmission ModeCHN-CT                                              | USIM Status            | USIM Ready                              |
| Signal Strength (RSRQ)-9 dBIMEI00000000000UCCID8986111410021033585IMSI460110120011303SINR20 dBRSSI-81 dBmPhysical Cell ID25Global Cell ID05830F35Transmission Mode0pen loop MIMOPLMNCHN-CT                                                          | Signal Strength (RSRP) | -97 dBm                                 |
| IMEI000000000000000000000000000000000                                                                                                    | Signal Strength (RSRQ) | -9 dB                                   |
| UICCID89861114100210033585IMSI460110120011303SINR20 dBRSSI-81 dBmPhysical Cell ID25Global Cell ID05B30F35Transmission ModeOpen loop MIMOPLMNCHN-CT                                                                                                  | IMEI                   | 000000000000000000000000000000000000000 |
| IMSI46011020011303SINR20 dBRSSI-81 dBmPhysical Cell ID25Global Cell ID05B3DF35Transmission ModeOpen loop MIMOPLMNCHN-CT                                                                                                    | UICCID                 | 89861114100210033585                    |
| SINR20 dBRSSI-81 dBmPhysical Cell ID25Global Cell ID05B3DF35Transmission ModeOpen loop MIMOPLMNCHN-CT                                                                                                    | IMSI                   | 460110120011303                         |
| RSSI-81 dBmPhysical Cell ID25Global Cell ID05B3DF35Transmission ModeOpen loop MIMOPLMNCHN-CT                                                                                                    | SINR                   | 20 dB                                   |
| Physical Cell ID25Global Cell ID05B30F35Transmission ModeOpen loop MIMOPLMNCHN-CT                                                                                                    | RSSI                   | -81 dBm                                 |
| Global Cell ID     05B30F35       Transmission Mode     Open loop MIMO       PLMN     CHN-CT                                                                                                    | Physical Cell ID       | 25                                      |
| Transmission Mode     Open loop MIMO       PLMN     CHN-CT                                                                                                    | Global Cell ID         | 05B30F35                                |
| PLMN CHN-CT                                                                                                    | Transmission Mode      | Open loop MIMO                          |
|                                                                                                    | PLMN                   | CHN-CT                                  |

Figure 3-4-3-1 LTE Status

## 3.4.4 Software Status

Software version and the DTB version can be displayed.

| Software Status         |                |  |
|-------------------------|----------------|--|
| System Software Version | ATL2_AT_2.1.24 |  |
| DTB Version             | G271_P2_2.21.4 |  |

Figure 3-4-4-1 Software

## 3.5 LAN

The setting menu consists of two main menus named LAN Settings and Device List.

| IP Address       192.168.0.1         Subnet Mask       255.255.255.0         DHCP       Enabled ▼         Start IP Address       192.168.0.10         End IP Address       192.168.0.100         Lease Time       10080         Static IP 1       MAC:         Static IP 2       MAC:         Static IP 3       MAC:         Static IP 4       MAC:         IP:       address.         Static IP 5       MAC:         IP:       address.         Static IP 5       MAC:         IP:       address.         Static IP 5       MAC:         IP:       address.         Static IP 5       MAC:         IP:       address.         Static IP 5       MAC:         IP:       address.              | LAN Settings     |               |      | 🕜 Help                                                |                                             |
|----------------------------------------------------------------------------------------------------|------------------|---------------|------|-------------------------------------------------------|---------------------------------------------|
| Subnet Mask       255.255.0         DHCP       Enabled ▼         Start IP Address       192.168.0.10         End IP Address       192.168.0.100         Lease Time       10080         Static IP 1       MAC:         IP:       IP:         Static IP 2       MAC:         Static IP 3       MAC:         Static IP 4       MAC:         IP:       IP:         Static IP 5       MAC:         MAC:       IP:         Static IP 5       MAC:         IP:       IP:         Apply       Cancel                                                                                                    | IP Address       | 192.168.0.1   |      | On this pag<br>change vou                             | e you can<br>r LAN interface                |
| DHCP       Enabled ▼         Start IP Address       192.168.0.10         End IP Address       192.168.0.100         Lease Time       10080         Static IP 1       MAC:         Static IP 2       MAC:         Static IP 3       MAC:         Static IP 4       MAC:         IP:       IP:         Static IP 5       MAC:         IP:       IP:         Address: The routers       private IP address: (standa gateway).         Lease time: Time before for router releases an IP address.         Static IP 5       MAC:         IP:       IP:         Static IP 5       MAC:         IP:       IP:         Apply       Cancel                                                            | Subnet Mask      | 255.255.255.0 |      | settings.                                             |                                             |
| Start IP Address       192.168.0.10         End IP Address       192.168.0.100         Lease Time       10080         Static IP 1       MAC:         IP:       IP:         Static IP 2       MAC:         Static IP 3       MAC:         Static IP 4       MAC:         IP:       IP:         Static IP 5       MAC:         MAC:       IP:         Static IP 5       MAC:         IP:       Start & End IP-address:         Address:       address:         Apply       Cancel                                                                                                    | DHCP             | Enabled •     |      | ID Address                                            | The routers                                 |
| End IP Address       192.168.0.100       gateway).         Lease Time       10080       DHCP: Enable or Disable DHCP.         Static IP 1       MAC:       IP:       DHCP.         Static IP 2       MAC:       IP:       DHCP.         Static IP 3       MAC:       IP:       Lease time: Time before to router releases an IP address.         Static IP 4       MAC:       IP:       ddress.         Static IP 5       MAC:       IP:       ddress.         Static IP 5       MAC:       IP:       ddress.         Lease time: Time before to router releases an IP address:       address.       Start & End IP-address:         Apply       Cancel       LAN clients.       LAN clients. | Start IP Address | 192.168.0.10  |      | private IP ad                                         | dress (standar                              |
| Lease Time       10080         Static IP 1       MAC:       IP:         Static IP 2       MAC:       IP:         Static IP 3       MAC:       IP:         Static IP 4       MAC:       IP:         Static IP 5       MAC:       IP:         Apply       Cancel       Start & End IP-address:         Address range assignable       LAN clients.                                                                                                    | End IP Address   | 192.168.0.100 |      | gateway).                                             |                                             |
| Static IP 1     MAC:     IP:     DHCP. Enable of Disable DHCP.       Static IP 2     MAC:     IP:     DHCP.       Static IP 3     MAC:     IP:     Lease time: Time before for outer releases an IP address.       Static IP 4     MAC:     IP:     address.       Static IP 5     MAC:     IP:     Start & End IP-address: address range assignable tLAN clients.                                                                                                    | Lease Time       | 10080         |      | DHCP: Food                                            | ole or Disablo                              |
| Static IP 2       MAC:       IP:       Lease time: Time before to router releases an IP address.         Static IP 4       MAC:       IP:       address.         Static IP 5       MAC:       IP:       Start & End IP-address: address range assignable to LAN clients.                                                                                                    | Static IP 1      | MAC:          | IP:  | DHCP.                                                 | Ne of Disable                               |
| Static IP 3     MAC:     IP:       Static IP 4     MAC:     IP:       Static IP 5     MAC:     IP:       Apply     Cancel                                                                                                    | Static IP 2      | MAC:          | IP:  |                                                       |                                             |
| Static IP 4     MAC:     IP:     address.       Static IP 5     MAC:     IP:     address.       Apply     Cancel     Start & End IP-address:     address range assignable r                                                                                                    | Static IP 3      | MAC:          | IP:  | Lease time:                                           | : Time before th<br>ses an IP               |
| Static IP 5     MAC:     IP:     Start & End IP-address:       Apply     Cancel     LAN clients.                                                                                                    | Static IP 4      | MAC:          | IP:  | address.                                              | 562 all 11                                  |
| Apply     Cancel     Start & End IP-address:       Address range assignable     address range assignable       LAN clients.                                                                                                    | Static IP 5      | MAC:          | IP:  |                                                       |                                             |
|                                                                                                    |                  | Apply         | ncel | <b>Start &amp; Enc</b><br>address ran<br>LAN clients. | <b>i IP-address:</b> If<br>ge assignable to |
|                                                                                                    |                  |               |      | for example                                           | printers or we                              |
| for example printers or we                                                                                                    |                  |               |      | servers                                               |                                             |

Figure 3-5-1 Settings

## 3.5.1 LAN Settings

Clicking on the "LAN Settings" tab will take you to the "LAN Settings" header page. On this page, all settings for the internal LAN setup of the MIFI router can be viewed and changed.

| P Address        | 192 168 0 1   |     |
|------------------|---------------|-----|
| Subnot Mask      | 255 255 255 0 |     |
|                  | 200.200.200.0 |     |
|                  |               |     |
| Start IP Address | 192.168.0.10  |     |
| nd IP Address    | 192.168.0.100 |     |
| .ease Time       | 10080         |     |
| Static IP 1      | MAC:          | IP: |
| tatic IP 2       | MAC:          | IP: |
| tatic IP 3       | MAC:          | IP: |
| Static IP 4      | MAC:          | IP: |
| Static IP 5      | MAC:          | IP: |

Figure 3-5-1-1 LAN Settings

- IP Address Enter the IP address of your router (factory default: 192.168.0.1).
- Subnet Mask An address code that determines the size of the network. Normally use 255.255.255.0 as the subnet mask.
- DHCP Enable or Disable the DHCP server. If you disable the Server, Client cannot get valid IP address from MIFI automatically. But you can configure the address of your PC manually to connect MIFI
- Start IP Address Specify an IP address for the DHCP server to start with when assigning IP address. The default start address is 192.168.0.10.
- End IP Address Specify an IP address for the DHCP Server to end with when assigning IP address. The default end address is 192.168.0.100.
- Lease Time The Lease Time is the amount of time a network user will be allowed connection to the router with their current dynamic IP address. Enter the amount of time in minutes and the user will be "leased" this dynamic IP address. After the time is up, the user will be assigned a new dynamic IP address automatically.
- Static IP IP/MAC binding function, the system will assign a fixed IP address to the MAC according to the rules.

## **Note:**

- 1. If you change the IP Address of LAN, you must use the new IP address to login to the MIFI router.
- 2. If the new LAN IP address you set is not in the same subnet, the IP address pool of the DHCP server will change at the same time, while the Virtual Server and DMZ Host will not take effect until they are re-configured.

## 3.5.2 Device List

All clients connect to MIFI can be displayed. You can see the users' information, include hostname, MAC address, IP address and connection type.

| Device List    |              |                   |                 |
|----------------|--------------|-------------------|-----------------|
| Hostname       | IP Address   | MAC Address       | Connection Type |
| lwangde-iPhone | 192.168.0.11 | 5c:f5:da:ed:98:a7 | WIFI            |
| lwang01        | 192.168.0.10 | 34:ba:9a:14:a4:b1 | USB             |
|                |              | Refresh           |                 |

Figure 3-5-2-1 Device List

# 3.6 WiFi

Clicking on "WIFI" will take you to the following header and on this page you can configure the WiFi settings and WiFi security.

| ashboard 4G          | Status          | LAN   | WIFI | Firewall                                                                                                    | System                                                                                                    |
|----------------------|-----------------|-------|------|----------------------------------------------------------------------------------------------------|----------------------------------------------------------------------------------------------------|
| Settings Security MA | C Filter   WPS  |       |      |                                                                                                    |                                                                                                    |
| WiFi Settings        |                 |       |      | 🕜 Help<br>On this pag                                                                                                    | e WiFi settings                                                                                                |
| WiFi Standard        | 11b/g/n mixed m | ode 🔻 |      | can be char                                                                                                    | iged.                                                                                                    |
| Channel              | Auto            |       |      | Network N<br>your wirele:                                                                                                    | <b>ame</b> : Name of<br>ss network                                                                             |
| TX Power             | High 🔻          |       |      | (SSID). Up t                                                                                                    | o 16 character:                                                                                                |
|                      | Apply Can       | cel   |      | automatic s<br>channel. Ca<br>signal and i<br>at poor cor<br><b>Broadcast</b> :<br>Enable/Disa<br>of your net<br>all WiFi dev | election of WiF<br>n enhance<br>network speed<br>iditions.<br>SSID:<br>ible broadcast<br>work name to<br>ices. |
|                      |                 |       |      | 1                                                                                                    |                                                                                                    |

Figure 3-6-1 WiFi

# 3.6.1 WiFi Settings

You can set the WiFi status, configure the WiFi standard, network name and select the WiFi channel.

| WiFi Standard       | 11b/g/n mixed mode 🔻 |
|---------------------|----------------------|
| letwork Name (SSID) | ice.net-334456       |
| Channel             | Auto 🔹               |
| TX Power            | High 🔻               |
| Broadcast SSID      | 🖲 Enable 🔵 Disable   |

Figure 3-6-1-1 WiFi Settings

#### > WiFi Standard:

The router can be operated in five different wireless modes:"11b/g mixed mode", "11b only", "11g only","11b/g/n mixed mode", "11g/n mixed mode".

| WiFi Settings       |                              |
|---------------------|------------------------------|
| WiFi Standard       | 11b/g/n mixed mode 🔻         |
| Network Name (SSID) | 11b/g mixed mode<br>11b only |
| Channel             | 11g only                     |
| TX Power            | 11g/n mixed mode             |
| Broadcast SSID      | 🖲 Enable 🔵 Disable           |

Figure 3-6-1-2 WiFi standard

#### > Network Name(SSID)

To identify your wireless network, a name called the SSID (Service Set Identifier) is used. You can set it to anything you like and you should make sure that your SSID is unique if there are other wireless networks operating in your area.

#### > Channel

This field determines which operating frequency will be used for WiFi. It is not necessary to change the wireless channel unless you noticed the interference problems with other access points nearby.

| WiFi Settings              |                                                                                                    |
|----------------------------|----------------------------------------------------------------------------------------------------|
| WiFi Standard              | 11b/g/n mixed mode 🔻                                                                                                    |
| Network Name (SSID)        | ice.net-334456                                                                                                    |
| Channel                    | Auto 🔻                                                                                                    |
| TX Power<br>Broadcast SSID | Auto Channel 1 Channel 2 Channel 3 Channel 4 Ap Channel 5 Channel 6 Channel 7 Channel 8 Channel 9 Channel 10 Channel 12 Channel 12 Channel 12 Channel 12 Channel 12 Channel 13 Channel 13 Channel 14 Channel 14 C |

Figure 3-6-1-3 Frequency (Channel)

- **TX Power:** there are three modes: high, Medium and low. TX power affects wireless client connection coverage. Default value is high.
- Broadcast SSID: Enabled(default)/Disabled

When wireless clients survey the local area for wireless networks to associate with, they will detect the SSID broadcast of the router. If you disabled this feature, the WiFi of the router is invisible.

## 3.6.2 Security

Setting the wireless security and encryption to prevent the router from unauthorized access and monitoring. Default security mode is WPA-PSK/WPA2-PSK and the default password is unique (Figure 3-6-2-1), you can modify the security mode and password you like from this page.

|                     | Status           | LAN | WIFI | Firewall                                                                                                    | Syste                                                                                                    |
|---------------------|------------------|-----|------|----------------------------------------------------------------------------------------------------|----------------------------------------------------------------------------------------------------|
| Settings   Security | MAC Filter   WPS |     |      |                                                                                                    |                                                                                                    |
| WiFi Security       |                  |     |      | 🕜 Help<br>Wireless se                                                                                                    | curity prever                                                                                                    |
| Security Mode       | WPA-PSK/WPA2-PS  | к·  |      | unauthorize                                                                                                    | ed access to                                                                                                    |
| WPA Algorithms      | 🔵 TKIP 💿 AES     |     |      | your netwo                                                                                                    | rk.                                                                                                    |
| Password            | AE3BFB48         |     |      | Security M                                                                                                    | ode:                                                                                                    |
|                     |                  |     |      | Authenticat                                                                                                    | ion and                                                                                                    |
|                     | Apply Cancel     | I   |      | encryption                                                                                                    | methods.                                                                                                    |
|                     |                  |     |      | Disable to                                                                                                    | leave networ                                                                                                    |
|                     |                  |     |      | open (not i                                                                                                    | recommende                                                                                                    |
|                     |                  |     |      | open (not r<br>WPA Algo                                                                                                    | recommende                                                                                                    |
|                     |                  |     |      | open (not r<br>WPA Algo<br>Algorithm u                                                                                                    | recommende<br>rithms:<br>used to encry                                                                                           |
|                     |                  |     |      | open (not r<br><b>WPA Algo</b><br>Algorithm u<br>network pa                                                                                       | recommende<br>rithms:<br>used to encry<br>ussword.                                                                               |
|                     |                  |     |      | open (not r<br>WPA Algo<br>Algorithm u<br>network pa<br>Password:                                                                                 | recommende<br>rithms:<br>used to encry<br>ussword.<br>Network                                                                    |
|                     |                  |     |      | open (not r<br>WPA Algo<br>Algorithm u<br>network pa<br>Password (                                                                                | recommende<br>rithms:<br>used to encry<br>issword.<br>Network<br>[8-11 charact                                                   |
|                     |                  |     |      | open (not r<br>WPA Algo<br>Algorithm (<br>network pa<br>password (<br>a-z, A-Z, 0-<br>crymbols 1                                                  | recommende<br>rithms:<br>used to encry<br>issword.<br>Network<br>8-11 charact<br>9 and the                                       |
|                     |                  |     |      | <pre>open (not r<br/>WPA Algo<br/>Algorithm (<br/>network pa<br/>password:<br/>password (<br/>a-z, A-Z, 0-<br/>symbols !"<br/>+,-,/;;;</pre>      | recommende<br>rithms:<br>used to encry<br>issword.<br>Network<br>(8-11 charact<br>9 and the<br>' # \$ % & ' ( )<br>< = > ? @ [ \ |
|                     |                  |     |      | open (not r<br><b>WPA Algo</b><br>Algorithm (<br>network pa<br><b>Password:</b><br>password<br>a-z, A-Z, 0-<br>symbols !<br>+, -, /;;<br>_`{ }~). | recommende<br>rithms:<br>used to encry<br>ussword.<br>Network<br>8-11 charact<br>9 and the<br>' # \$ % & ' ( )<br>< = > ? @ [ \  |
|                     |                  |     |      | <pre>open (not r<br/>WPA Algo<br/>Algorithm u<br/>network pa<br/>password:<br/>a-z, A-Z, 0-<br/>symbols !<br/>+, -, /:;<br/>_`{ }~).</pre>        | recommende<br>rithms:<br>used to encry<br>issword.<br>Network<br>8-11 charact<br>9 and the<br>2 # \$ % & ' ( )<br>< = > ? @ [ \  |

Figure 3-6-2-1 WIFI Security

- Security Mode: Disabled, WPA-PSK, WPA2-PSK, WPA-PSK/WPA2-PSK
- > WPA Algorithms: TKIP, AES
- Password:8 ~ 11 characters

#### 3.6.3 MAC Filter

This function is a powerful security feature that allows you to specify which wireless client users are not allowed to surf the Internet.

| WLAN MAC Filter       |           |
|-----------------------|-----------|
| Access Control Action | Disable 🔻 |

Figure 3-6-3-1 MAC Filter

The default MAC filtering setting is disabled, so you should enable it before you begin to configure the filter. Then click the "Add New" button, you can configure the rules you like (Figure 3-6-3-2).

| WLAN MAC Filter       |              |
|-----------------------|--------------|
| Access Control Action | Allow T      |
|                       | Apply Cancel |
| Rule Table(White      | List)        |
| •                     |              |
| No                    | Mac Address  |

Figure 3-6-3-2 MAC Filter allow

**Default Policy:** The packets that don't match with any rules would be "Allow/Deny". If you choose the "Allow" button, the MAC address that you add can connect to MIFI with WiFi; if you choose the "Deny" button, the wireless clients that you add cannot connect to MIFI.

The new rules will be shown on the rule table, here you can delete the rules that you have selected and add new rules sequentially. The maximum rule count is 10.

(Figure 3-6-3-4).

| WLAN MAC Filter       |                         |
|-----------------------|-------------------------|
| MAC Address           | 20:A2:E4:2D:EA:BC       |
| I                     | Apply Cancel Back       |
|                       | Figure 3-6-3-3 Add Rule |
| WLAN MAC Filter       |                         |
| Access Control Action | Allow 🔻                 |
|                       | Apply Cancel            |
| Rule Table(White      | List)                   |
|                       |                         |
| No                    | Mac Address             |

Figure 3-6-3-4 Rule Table

## 3.6.4 WPS

You can setup security easily by choosing PBC method to do WiFi Protected Setup. This feature can make your wireless client within a few minutes automatically synchronized with the AP devices and establish the connection via WiFi.

| wrs settings        |                                    |  |
|---------------------|------------------------------------|--|
| Please choose a WPS | nethod to join a wireless network: |  |
| Push the button (F  | (C)                                |  |
|                     | Apply                              |  |

Figure 3-6-4-1 WPS

## PBC Mode

- (1) Press the WPS button of the MIFI directly;
- (2) Then MIFI and wireless client will automatically complete the

interaction and connect via WiFi if these two devices can match with each other.

## **3.7 Firewall**

The Firewall menu consists of two main menus named Port Forwarding and DMZ.

| Dashboard                                       | 4G                 | Status                  | LAN     | WIFI | Firewall                                             | System                    |
|-------------------------------------------------|--------------------|-------------------------|---------|------|------------------------------------------------------|---------------------------|
| Port Forward                                    | ling DMZ           |                         |         |      |                                                      |                           |
| Port Form                                       | varding Pule Table |                         |         |      | 🕜 Help                                               |                           |
| ID IP Address Public Port Private Port Protocol |                    |                         |         |      | On this page you can ac<br>rules for port forwarding |                           |
| Select Al                                       | Delete             | Cancel                  | Add New |      | and virtual s                                        | erver.                    |
|                                                 | (Note:             | maximum rule count is 5 | i0)     |      | <b>IP address:</b><br>local host.                    | IP address of             |
|                                                 |                    |                         |         |      | Public port:<br>number(s) o                          | Port<br>n WAN side.       |
|                                                 |                    |                         |         |      | <b>Private port</b><br>on LAN side                   | :: Port numbe             |
|                                                 |                    |                         |         |      | <b>Protocols:</b> C protocols to                     | hoose what<br>be forwarde |
|                                                 |                    |                         |         |      | NOTE: Use (                                          | different publ            |

Figure 3-7-1 Firewall

#### **3.7.1 Port Forwarding**

Clicking on the header of the "Port Forwarding" button will take you to the "Port Forwarding" header page (Figure 3-7-1-1). Clicking on the "Add New" button, you can configure IP address, Public Port, Private Port, Protocol to achieve the port forwarding purpose.

| Port Forwa | rding Rule Table |                         |              |          |
|------------|------------------|-------------------------|--------------|----------|
| ID         | IP Address       | Public Port             | Private Port | Protocol |
| Select All |                  |                         |              |          |
|            | Delete           | Cancel                  | dd New       |          |
|            | (Note: m         | aximum rule count is 50 | ))           |          |

Figure 3-7-1-1 Port Forwarding page

| Port Forwarding Setting | js          |
|-------------------------|-------------|
| IP Address              | 192.168.0.2 |
| Public Port             | 5100 -5200  |
| Private Port            | 21          |
| Protocol                | TCP&UDP 🔻   |

Figure 3-7-1-2 Port Forwarding Setting

- IP Address- The IP address of the PC running the service application;
- > **Public Port-** The port of server-side;
- Private Port- The port of client-side, it can be same with the public port;
- Protocol- UDP, TCP, TCP&UDP

The new rules will be shown on the rule table, you can delete the items that you have selected or add new rules by clicking the "Add New" button here. The maximum rule count is 50.

| Port For | warding Rule Table |                       |              |          |
|----------|--------------------|-----------------------|--------------|----------|
| ID       | IP Address         | Public Port           | Private Port | Protocol |
| 1        | 192.168.0.2        | 5100 - 5200           | 21           | TCP&UDP  |
| Select / | All                |                       |              |          |
|          | Delete             | Cancel                | Add New      |          |
|          | (Note: n           | naximum rule count is | 50)          |          |

Figure 3-7-1-3 Rule Table

#### 3.7.2 DMZ

From this page, you can configure a De-militarized Zone (DMZ) to separate internal network and Internet.

> **DMZ IP Address-** The IP address of your PC. (such as

192.168.0.3)

| DMZ Settings   |            |
|----------------|------------|
| DMZ            | Disabled 🔻 |
| DMZ IP Address |            |

Figure 3-7-2-1 DMZ page

| DMZ            | Enabled 🔻   |
|----------------|-------------|
| DMZ IP Address | 192.168.0.3 |

Figure 3-7-2-2 DMZ Setting

## 3.8 System

On this page you can set System Menu: Password, backup&restore, firmware software and remote upgrade

|                           |                    | ۱            | <b>?</b>   | (†                                                                    | 5 Help                                                          |
|---------------------------|--------------------|--------------|------------|-----------------------------------------------------------------------|-----------------------------------------------------------------|
| Dashboard 4G              | Status             | LAN          | WIFI       | Firewall                                                              | System                                                          |
| Password   Backup & Resto | re   Firmware Upgi | rade   Remot | te Upgrade |                                                                       |                                                                 |
| Password                  |                    |              |            | ② Help                                                                | e vou can                                                       |
| Username                  | admin              |              |            | configure the password f<br>the login page to your<br>router.         |                                                                 |
| New Password              |                    | (1~32)       |            |                                                                       |                                                                 |
| 1                         | Apply Cano         | cel          |            | Username:<br>current user<br>New Passw<br>enter 1-32 o<br>your new p. | Show the<br>rname.<br>ord: You can<br>characters as<br>assword. |
|                           |                    |              |            | Confirm Pa<br>enter the ne                                            | <b>ssword:</b> Again<br>w password.                             |

#### 3.8.1 Password

The default password is admin, you can enter  $1 \sim 32$  characters for 2 times as your new password. Then you would logout automatically and you should login to the system by the new password.

| Password     Backup & Restore     Firmware Upgrade     Remote Upgrade       Password                        | Firewall System                                   |
|----------------------------------------------------------------------------------------------------|---------------------------------------------------|
| Password     admin       Username     admin       New Password     (1~32)       Confirm Password     (1~32) |                                                   |
| Username admin New Password (1~32) Confirm Password (1~32) Apply Cancel                                     | 🕜 Help                                            |
| New Password (1~32)<br>Confirm Password (1~32)<br>Apply Cancel                                              | On this page you can<br>configure the password fo |
| Confirm Password (1~32)<br>Apply Cancel                                                                     | the login page to your                            |
| Apply Cancel                                                                                                | router.                                           |
|                                                                                                    | Username: Show the<br>current username.           |
|                                                                                                    | New Password: You can                             |
|                                                                                                    | enter 1-32 characters as                          |
|                                                                                                    | your new password.                                |
|                                                                                                    | Confirm Password: Again                           |
|                                                                                                    | enter the new password.                           |
|                                                                                                    |                                                   |

Figure 3-8-1-1 Password

## 3.8.2 Backup & Restore

Clicking the "Export" button, the current settings will be saved as a data file to the local PC. You can import the device configuration from the files that you saved. You can restore and reboot the device.

| Export Settings          | Export                     |        |
|--------------------------|----------------------------|--------|
| Import Settings          | Choose File No file chosen | Import |
| Restore Factory Settings | Restore                    |        |
|                          |                            |        |
| Reboot                   |                            |        |
| Report the device        | Robert                     |        |

Figure 3-8-2-1 Backup & Restore

## 3.8.3 Firmware Upgrade

On this page, you can upgrade the current Router version from the local PC. Please wait until the whole upgrade complete, and then the device will reboot automatically

| Firmware Upgrade |                            |
|------------------|----------------------------|
| Location         | Choose File No file chosen |
|                  | Ranke                      |

Figure 3-8-3-1 Firmware Upgrade

## **3.8.4 Remote Upgrade**

After the device detects the new router version from Web server, the device will upgrade the new version automatically, and the device can upgrade the new version manually after you click the "Upgrade" button.

| Remote Upgrade          |                           |
|-------------------------|---------------------------|
| Upgrade Status          | No available new version! |
| Remote Firmware Upgrade | ✓                         |
| Action                  | Check Upgrade             |
|                         | Apply                     |

Figure 3-8-4-1 Remote Upgrade

### Note:

- **1)** The firmware version must be suitable for the corresponding hardware;
- 2) Please make sure the adequate and stable power supply while upgrading.